# DT CONNECT

# HANDLEIDING

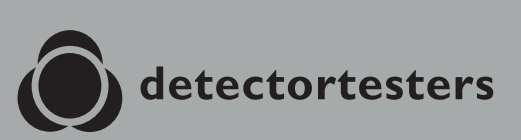

No Climb Products Ltd. 163 Dixons Hill Road, Welham Green. Hertfordshire, AL9 7JE, United Kingdom Tel +44 (0)1707 282 760

Sign In

(C) detectortante

EU: shift-consult Hubert Scherzinger Hessenweier 9,79108 Freiburg, DE Tel: +49 (0) 7665 91 21 74

# detectortesters.com

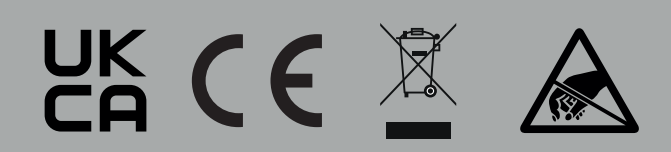

# INHOUD

| 1. |       | DT Connect Cloud Portal: Aan de slag  | 4  |
|----|-------|---------------------------------------|----|
|    | 1.1   | Een nieuw bedrijfsaccount registreren | 4  |
|    | 1.2   | Uw nieuwe account verifiëren          | 5  |
| 2. |       | Apparaten beheren                     | 6  |
|    | 2.1   | Apparaten beheren                     | 6  |
|    | 2.2.1 | Een nieuw apparaat toevoegen          | 7  |
|    | 2.2.2 | Compatibiliteit met apps van derden   | 7  |
|    | 2.3   | Een apparaat aanmelden                | 7  |
|    | 2.4   | Een abonnement opzeggen               | 7  |
|    | 2.5   | Een apparaat verwijderen              | 7  |
| 3. |       | Gratis vs. premium functies           | 8  |
| 4. |       | Technici beheren                      | 9  |
| 5. |       | Locaties                              | 10 |
|    | 5.1   | Overzicht locaties                    | 10 |
|    | 5.2.1 | Pagina Locaties                       | 11 |
|    | 5.2.2 | Assets overdragen                     | 12 |
| 6. |       | Lijst Locatie-assets                  | 13 |
|    | 6.1   | Lijst Locatie-assets                  | 13 |
|    | 6.2   | Assets verwijderen                    | 14 |
|    | 6.3   | Assets aanmaken                       | 15 |
|    | 6.4   | CSV-assets uploaden                   | 16 |
| 7. |       | Rapporten                             | 17 |
|    | 7.1   | Overzicht taakrapporten               | 17 |
|    | 7.2   | Pagina taakrapporten                  | 18 |
|    | 7.2.1 | Pdf-rapport                           | 19 |
|    | 7.2.2 | Taakoverzicht                         | 19 |
|    | 7.2.3 | Assets getest bij dit bezoek          | 19 |
|    | 7.2.4 | Tests vastgelegd door XTR2            | 20 |
| 8. |       | Instellingen                          | 21 |
|    | 8.1   | Instellingen                          | 21 |
|    | 8.2   | Bedrijfslogo uploaden                 | 21 |
|    | 8.3   | Bedrijfs-ID                           | 21 |
|    | 8.4   | Bedrijfsinformatie                    | 21 |
|    | 8.5   | Profielgegevens                       | 21 |
|    | 8.6   | Taakaanpassing                        | 21 |
|    | 8.7   | Wachtwoord wijzigen                   | 21 |

# 1 DT CONNECT CLOUD PORTAL: AAN DE SLAG

Met de Cloud Portal krijgt u toegang tot digitale testrapporten en kunt u technici, apparaten en actieve abonnementen in een gecentraliseerd dashboard beheren.

Volg deze drie belangrijke stappen wanneer u voor het eerst een account instelt:

- 1. Een bedrijfsaccount aanmaken (zie sectie 1)
- 2. Een nieuw apparaat toevoegen (zie sectie 2.2)
- 3. Technici uitnodigen (zie sectie 3)

Bezoek ons YouTube-kanaal voor gedetailleerde instructies over het gebruik van de Cloud Portal en XTR2.

# 1.1 Een nieuw bedrijfsaccount registreren

Voor het registeren van een nieuw bedrijfsaccount bezoekt u de Cloud Portal-pagina en volgt u deze stappen (figuur 1-3):

- 1. Klik op 'Create Account' om het registratieproces te starten.
- 2. Voer uw naam, e-mailadres en wachtwoord in en klik op 'Next'.
- 3. Voer uw bedrijfsinformatie in en klik op 'Create Account'.

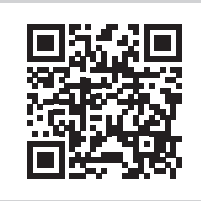

Scan de onderstaande QR-code of klik op de koppeling om de Cloud Portal te gebruiken: https://detectortesters-connect.com

| Figuur 2 | ) |
|----------|---|
|----------|---|

| Please proceed only if you are a new<br>company is already registered please<br>page. | w company. If your<br>go back to the sign i |
|---------------------------------------------------------------------------------------|---------------------------------------------|
| _ First Name *                                                                        |                                             |
| Enter First Name                                                                      |                                             |
| Last Name *                                                                           |                                             |
| Enter Last Name                                                                       |                                             |
| Email Address *                                                                       |                                             |
| Enter Email Address                                                                   |                                             |
| Telephone Number                                                                      |                                             |
| Enter Telephone Number                                                                |                                             |
| Password *                                                                            |                                             |
| Enter Password                                                                        | Ø                                           |
| Confirm Password *                                                                    |                                             |
| Re-enter Password                                                                     | Ø                                           |
|                                                                                       |                                             |
| Next                                                                                  |                                             |
|                                                                                       |                                             |

# Figuur 3

# Figuur 1

|                | Sign In                   |     |   |
|----------------|---------------------------|-----|---|
| Email Address  |                           |     |   |
| Enter Email Ac | ldress                    |     |   |
| Password       |                           |     |   |
| Enter Passwor  | d                         |     | Ø |
|                | Sign In<br>Forgot Passwor | rd? |   |
|                |                           |     |   |

| Only complete this form if<br>detectortesters-connect. You<br>detectortesters-                                                                                               | you are a new company and wish to register an account to<br>r account will have an initial trial period with full access to the<br>connect app during which we verify your details. |  |  |  |  |  |  |
|----------------------------------------------------------------------------------------------------|----------------------------------------------------------------------------------------------------|--|--|--|--|--|--|
|                                                                                                    | Invoice Country *                                                                                                    |  |  |  |  |  |  |
| Enter Company Name                                                                                                    | Start Typing a Country Name                                                                                                    |  |  |  |  |  |  |
| Invoice Address 1*                                                                                                    | Invoice Postcode *                                                                                                    |  |  |  |  |  |  |
| Enter Invoice Address Line 1                                                                                                    | Enter Invoice Postcode                                                                                                    |  |  |  |  |  |  |
| Invoice Address 2                                                                                                    | Telephone Number (Invoices) *                                                                                                    |  |  |  |  |  |  |
| Enter Invoice Address Line 2                                                                                                    | Enter Telephone Number (Invoices)                                                                                                    |  |  |  |  |  |  |
| Invoice Address 3                                                                                                    | Contact Name (Invoices) *                                                                                                    |  |  |  |  |  |  |
| Enter Invoice Address Line 3                                                                                                    | Enter Contact Name (Invoices)                                                                                                    |  |  |  |  |  |  |
| Invoice City/Town *                                                                                                    | Email Address (involces) *                                                                                                    |  |  |  |  |  |  |
| Enter City/Town                                                                                                    | Enter Email Address (Invoices)                                                                                                    |  |  |  |  |  |  |
| Invoice County                                                                                                    | VAT Number                                                                                                    |  |  |  |  |  |  |
| Enter Invoice County                                                                                                    | Enter VAT Number                                                                                                    |  |  |  |  |  |  |
| Company Size *                                                                                                    |                                                                                                    |  |  |  |  |  |  |
| Select Company Size                                                                                                    | *                                                                                                    |  |  |  |  |  |  |
| Stay in touch with the latest news from the industry. Sign up to our Newsletter. By ticking this box, you agree to our Terms & Conditions and Privacy Notice. Create Account |                                                                                                    |  |  |  |  |  |  |

#### **OPMERKING:**

Als u al een account met dit e-mailadres heeft geregistreerd, klikt u op 'Forgot Password' om het te resetten.

# 1.2 Uw nieuwe account verifiëren

Na het aanmaken van uw account wordt er een verificatiemail naar het e-mailadres gestuurd dat tijdens de registratie is ingevoerd (figuur 4).

Klik op de koppeling in de e-mail om uw account te verifiëren voordat u zich aanmeldt bij de Cloud Portal.

| detectortesters                                                | Verify your email           |
|----------------------------------------------------------------|-----------------------------|
| Hello,                                                         |                             |
| Please verify your email address of<br>clicking the link below | demo.detectortesters.com by |
| <u>Verify your email</u>                                       |                             |
| Detectortesters                                                |                             |
| <b>O</b> detectortesters                                       |                             |
| detectortesters-conn                                           | ect@detectortesters.com     |

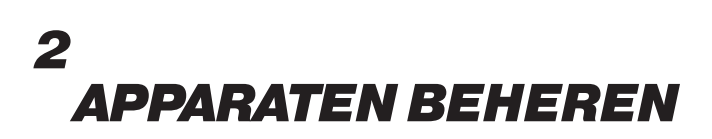

#### 2.1 Apparaten Beheren

Klik op het tabblad 'Devices' in de bovenste navigatiebalk om het apparaatdashboard te openen (figuur 5). Hier ziet u een overzicht en de status van alle apparaten die bij uw bedrijf zijn geregistreerd.

Op dit scherm kunt u het volgende doen:

- Een nieuw apparaat toevoegen
- Een apparaat aanmelden
- Abonnementen beheren

### Figuur 5

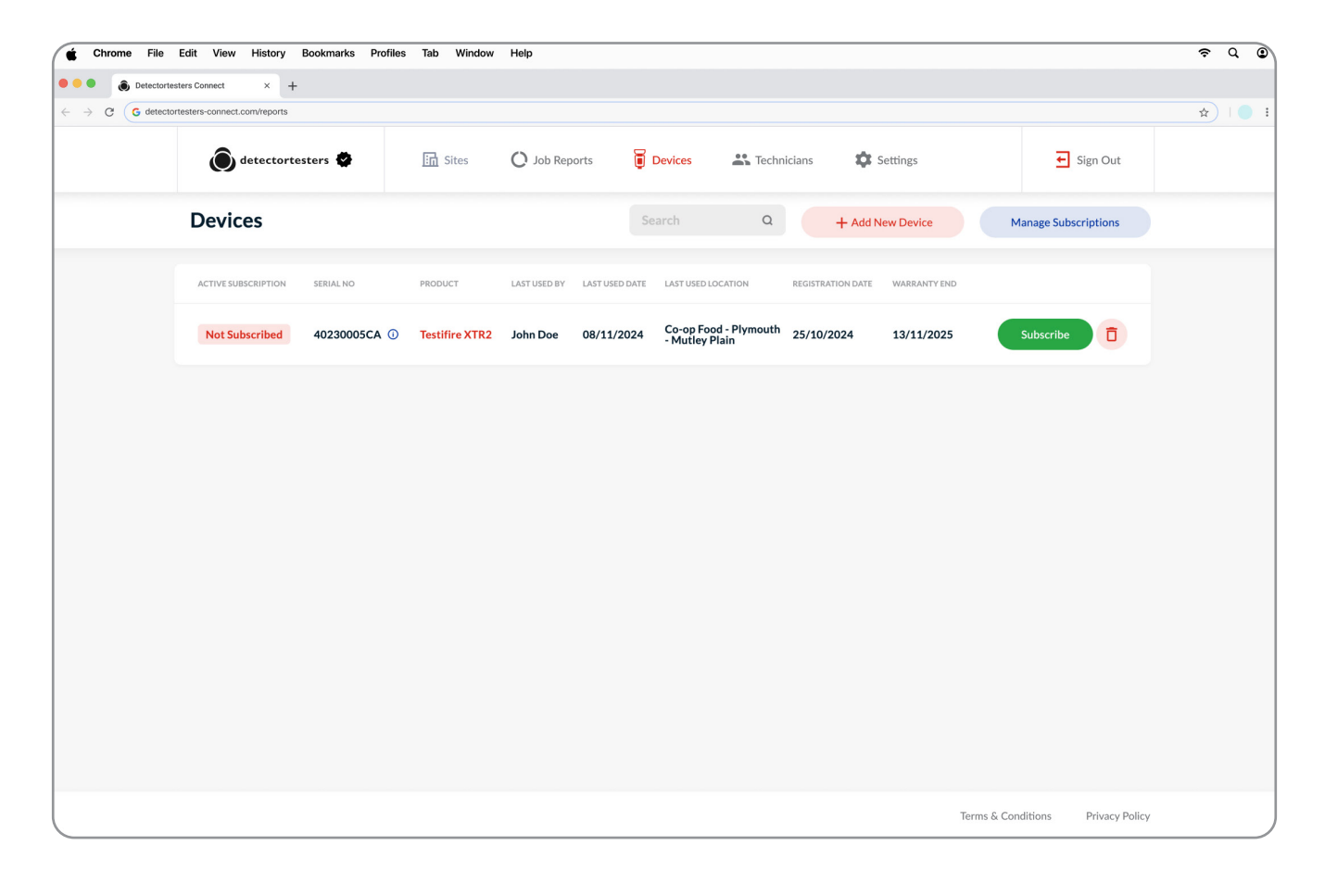

#### **OPMERKING:**

Houd uw muiscursor over het pictogram (i) naast het serienummer om de verbruiksniveaus van het apparaat te bekijken (batterij, patroon en generator).

#### 2.2.1 Een nieuw apparaat toevoegen

#### **BELANGRIJK:**

Alle apparaten moeten in de Cloud Portal zijn geregistreerd alvorens ze in de DT Connect-app gebruikt kunnen worden.

Klik op 'Add a New Device' om uw apparaat te registreren (figuur 6).

Voer het serienummer van het apparaat in (dat u aan de binnenkant van de behuizing kunt vinden) en voltooi het registratieproces.

Een apparaat verschijnt na registratie in het tabblad Devices, waarna het kan worden gebruikt door alle gebruikers die onder het bedrijfsaccount in de DT Connect-app zijn geregistreerd.

Alle apparaten ontvangen een gratis 90-daagse proefperiode van het premium abonnement dat onmiddellijk kan worden gebruikt.

#### Figuur 6

| Add                  | New Device                                        | e ×                   | <   |
|----------------------|---------------------------------------------------|-----------------------|-----|
| Enter th<br>/our cor | e serial number of the<br>npany.                  | device to link it to  | D   |
| — Serial<br>Ente     | Number                                            |                       |     |
| — Third-             | Party App Compatibility                           |                       |     |
| None                 |                                                   | ~                     |     |
| If you inte          | nd to use your device th<br>apps relevant to you. | rough a third party a | pp, |

#### 2.2.2 Compatibiliteit met apps van derden

DT Connect kan nu worden geïntegreerd met apps van derden die toonaangevend zijn in de brandveiligheidssector, zodat u naadloos binnen externe platforms testresultaten van de XTR2 kunt vastleggen en synchroniseren.

Compatibiliteit activeren:

- Selecteer bij het toevoegen van een nieuw apparaat de gewenste toestemmingen die toegang van apps van derden mogelijk maken (figuur 6).
- Als uw apparaat al is geregistreerd, klikt u op uw apparaat op 'View' om de compatibiliteitsinstellingen voor apps van derden aan te passen.

#### 2.3 Een apparaat aanmelden

Tijdens of na afloop van uw 90-daagse premium proefperiode, kunt u ervoor kiezen om uw apparaat aan te melden en zo volledige toegang tot premium functies te behouden. Klik op het gewenste apparaat op de groene knop 'Subscribe' om het aan te melden (figuur 5).

Voltooi uw aankoop door uw gewenste betaalkaartgegevens in te voeren bij het afrekenen (figuur 7).

#### Figuur 7

| - Oddetectortesters          |        | Pay with card                                                                          |                                                                                                    |  |  |  |  |  |
|------------------------------|--------|----------------------------------------------------------------------------------------|----------------------------------------------------------------------------------------------------|--|--|--|--|--|
| Subscribe to DT Connect      |        | Email detector                                                                         | testers.demo@gmail.com                                                                                     |  |  |  |  |  |
| £23.99 month                 |        | Card information                                                                       |                                                                                                    |  |  |  |  |  |
|                              |        | 1234 1234 1234 1234                                                                    | VISA 🌉 🎫 👓                                                                                                 |  |  |  |  |  |
| DT Connect<br>Billed monthly | £19.99 | MM / YY                                                                                | cvc 💼                                                                                                    |  |  |  |  |  |
|                              |        | Cardholder name                                                                        |                                                                                                    |  |  |  |  |  |
| Eubtotal £19.99              |        | Full name on card                                                                      |                                                                                                    |  |  |  |  |  |
| Add promotion code           |        | Country or region                                                                      |                                                                                                    |  |  |  |  |  |
| VAT (20%) ()                 | £4.00  | United Kingdom                                                                         | ~                                                                                                    |  |  |  |  |  |
| Total due today              | £23.99 | Postal code                                                                            |                                                                                                    |  |  |  |  |  |
|                              |        | Subscribe                                                                              |                                                                                                    |  |  |  |  |  |
|                              |        | By confirming your subscrip<br>Limited to charge you for futur<br>terms. You can alway | ition, you allow No Climb Products<br>re payments in accordance with their<br>rs cancel your subscription. |  |  |  |  |  |
|                              |        | Powered by strip                                                                       | e Terms Privacy                                                                                            |  |  |  |  |  |
|                              |        |                                                                                        |                                                                                                    |  |  |  |  |  |

#### **OPMERKING:**

U verkrijgt de volledige 90-daagse gratis proefperiode als u voor het einde van de proefperiode een abonnement voor een apparaat koopt.

Om een abonnement voor een apparaat te kopen, moet uw bedrijfsaccount eerst worden geverifieerd. Dit proces neemt 24-48 uur in beslag en is bevestigd wanneer u linksboven naast het logo van Detectortesters een pictogram van een vinkje ziet.

#### 2.4 Een abonnement opzeggen

Om een abonnement van een apparaat op te zeggen, klikt u op 'Manage Subscriptions' en volgt u de instructies op het scherm (figuur 5).

#### 2.5 Een apparaat verwijderen

Als u een apparaat verwijdert, wordt de registratie bij uw bedrijf ongedaan gemaakt. Als u tijdens de 90-daagse proefperiode een apparaat verwijdert, vervalt de resterende tijd van de proefperiode.

#### **OPMERKING:**

Apparaten moeten worden verwijderd voordat ze bij een nieuw bedrijf geregistreerd kunnen worden.

# 3 GRATIS VS. PREMIUM FUNCTIES

## 3.1 Gratis Vs. Premium Functies

Hieronder vindt u een vergelijkingsmatrix van app-functies voor de gratis en premium abonnementen voor apparaten.

Een gratis abonnement voor apparaten biedt de gebruiker de mogelijkheid om testresultaten digitaal met de XTR2 vast te leggen om een eigen dossier met voltooide taken te maken.

Premium abonnementen voor apparaten bieden bedrijven een volledige reeks functies waarmee technici de testen op locatie volledig kunnen vastleggen, een lijst met assets van de locatie kunnen maken en een testbewijs in de vorm van een pdf-rapport met de klant kunnen delen. Alle dossiers worden opgeslagen in de Cloud Portal om herhaaldelijk testen van de locatie mogelijk te maken, de dienstverlening te verbeteren en de efficiëntie te handhaven.

Om uw apparaat te upgraden naar een premium abonnement, meldt u zich aan bij de Cloud Portal (zie sectie -- van de handleiding van de Cloud Portal).

| Functie                              | Beschrijving                                                                     | Gratis | Premium |
|--------------------------------------|----------------------------------------------------------------------------------|--------|---------|
| Nieuwe locatie testen                | Taak aanmaken voor een nieuwe locatie                                            |        |         |
| XTR2-testresultaten<br>vastleggen    | Leg restresultaten van de XTR2 vast in de app                                    |        |         |
| Hardwareconfiguratie                 | Mogelijkheid om XTR2 in de app te configureren (bijv. testmodus)                 |        |         |
| Bestaande locatie testen             | Het aanmaken van een taak voor een eerder bezochte en<br>opgeslagen locatie      | ×      |         |
| Lijst Locatie-assets                 | Een lijst met assets opgeslagen en onderhouden in de Cloud Portal                | ×      |         |
| Aanmaken van assets                  | Mogelijkheid om locatiegegevens in te voeren voor het aanmaken van een asset     | ×      |         |
| Inspectierondefilter                 | Filter assets op type, zone en lus                                               | ×      |         |
| Afstemming van<br>brandmeldcentrale  | Controleer testresultaten met het gebeurtenislogbestand van de brandmeldcentrale | ×      |         |
| Vastleggen van<br>handtekening klant | Leg een handtekening van de klant vast voor uw rapport                           | ×      |         |
| Genereren van een pdf-<br>rapport    | Genereer een pdf-rapport van een taak als testbewijs                             | ×      |         |
| CSV-assets uploaden                  | Draag eenvoudig lijsten met assets over met ons CSV-sjabloon                     | ×      |         |
| Pdf-rapport delen                    | Deel pdf-rapporten met de klant via e-mail                                       | ×      |         |

#### **OPMERKING:**

Functies voor taken die in uitvoering zijn, blijven ongewijzigd als het apparaat tijdens de taak voor een abonnement wordt aangemeld of als het abonnement wordt stopgezet.

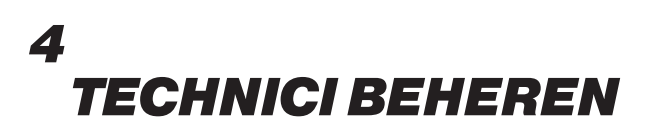

#### 4.1 Technici beheren

Het tabblad Technicians biedt een overzicht met gebruikers die onder uw bedrijf zijn geregistreerd, waaronder hun naam en rechten voor beheerderstoegang (figuur 8).

Technici moeten onder een bedrijf zijn geregistreerd om bedrijfsapparaten in de DT Connect-app te kunnen koppelen en gebruiken.

Technicus toevoegen: Klik op 'Add New User' en voer de naam en het e-mailadres van de gebruiker in (figuur 8). Gebruikers ontvangen een uitnodiging per e-mail waarmee ze hun account kunnen registreren. Deze koppeling verloopt na 24 uur.

Gebruikersgegevens bewerken: Klik op het potloodpictogram aan de rechterzijde van de gebruikersrij.

Gebruiker verwijderen: Klik op het prullenbakpictogram aan de rechterzijde van de gebruikersrij.

#### **BELANGRIJK:**

Met beheerderstoegang krijgen gebruikers toestemming om met hun gebruikersgegevens in te loggen bij de Web Portal, waar ze rapporten, gebruikers en apparaten kunnen beheren.

Gebruikers zonder beheerderstoegang kunnen alleen inloggen bij de DT Connect Mobile-app.

| 🗙 Chrome File                                | Edit View History Boo       | kmarks Profiles Tab Windo | w Help        |         |             |          |              |                        |    |
|----------------------------------------------|-----------------------------|---------------------------|---------------|---------|-------------|----------|--------------|------------------------|----|
| • • • • Detectortest                         | ters Connect × +            |                           |               |         |             |          |              |                        |    |
| $\leftrightarrow$ $\rightarrow$ C G detector | testers-connect.com/reports |                           |               |         |             |          |              |                        | \$ |
|                                              | <b>O</b> detectortester     | rs 😧 🔝 Sites              | 🔘 Job Reports | Devices | Technicians | Settings |              | ← Sign Out             |    |
|                                              | Technicians                 |                           |               |         |             | Search   | ۹            | + Add New User         |    |
|                                              | FULL NAME                   | EMAIL ADDRESS             |               | ADMIN   | ACCESS      |          |              |                        |    |
|                                              | John Smith                  | detectortesters.demo@gmai | .com          |         | ~           |          |              | •                      |    |
|                                              |                             |                           |               |         |             |          |              |                        |    |
|                                              |                             |                           |               |         |             |          |              |                        |    |
|                                              |                             |                           |               |         |             |          |              |                        |    |
|                                              |                             |                           |               |         |             |          |              |                        |    |
|                                              |                             |                           |               |         |             |          |              |                        |    |
|                                              |                             |                           |               |         |             |          |              |                        |    |
|                                              |                             |                           |               |         |             |          |              |                        |    |
|                                              |                             |                           |               |         |             |          |              |                        |    |
|                                              |                             |                           |               |         |             |          | Terms & Conc | litions Privacy Policy |    |

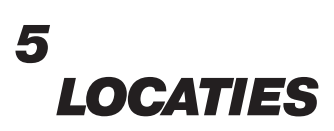

#### **5.1 Overzicht locaties**

Het tabblad Sites biedt een overzicht van locaties door taken in de DT Connect-app te voltooien of deze handmatig in de Web Portal toe te voegen.

Locaties kunnen worden gefilterd op klant of de datum van het laatste bezoek, of u kunt naar locaties zoeken met de zoekbalk.

Nieuwe locatie toevoegen: Klik op 'New Site' om de naam van de klant en de adresgegevens voor de nieuwe locatie in te voeren.

Locatiegegevens bewerken: Klik op het potloodpictogram aan de rechterzijde van de locatierij om gegevens te bewerken.

Locatie weergeven: Klik op de knop 'View' (figuur 9) om de locatiepagina te openen.

#### Figuur 9

| Chrome File                                   | Edit View History Bookmarks Pro | iles Tab Window Help |            |            |                |                    |                                  | ≈ Q ©   |
|-----------------------------------------------|---------------------------------|----------------------|------------|------------|----------------|--------------------|----------------------------------|---------|
| Otectortest                                   | ters Connect × +                |                      |            |            |                |                    |                                  |         |
| $\leftrightarrow$ $\rightarrow$ C G detectort | testers-connect.com/reports     |                      |            |            |                |                    |                                  | ☆ ! ● : |
|                                               | detectortesters 🕏               | Sites O J            | ob Reports | Devices    | Technician     | ns 🏟 Settings      | Sign Out                         |         |
| :                                             | Sites                           |                      |            |            | Search         | ۵                  | Filter Sites         + New Site  |         |
|                                               | ADDRESS                         | CLIENT               | ASSETS     | LAST VISIT | SITE REFERENCE | RESPONSIBLE PERSON |                                  |         |
|                                               | 163 Dixons Hill Rd              | DetectorTesters      | 42         | 21/06/2024 | MX5Y2          | John Doe           | <b>View</b>                      |         |
|                                               | Ken Brown Motors                | Ken Brown Motors     | 26         | 21/06/2024 | YR8DVE         | John Smith         | 1 View                           |         |
|                                               | 46 Marlborough Road             | DetectorTesters      | 13         | 21/06/2024 | UT43CA         | John Doe           | Archived 🖉 View                  |         |
|                                               |                                 |                      |            |            |                |                    |                                  |         |
|                                               |                                 |                      |            |            |                |                    |                                  |         |
|                                               |                                 |                      |            |            |                |                    |                                  |         |
|                                               |                                 |                      |            |            |                |                    |                                  |         |
|                                               |                                 |                      |            |            |                |                    |                                  |         |
|                                               |                                 |                      |            |            |                |                    | Terms & Conditions Privacy Polic | ,       |
|                                               |                                 |                      |            |            |                |                    | remis a conditions Privacy Polic |         |

#### **OPMERKING:**

Gearchiveerde locaties worden onderaan de lijst grijs weergegeven.

#### **5.2.1 Pagina Locaties**

De pagina Sites biedt alle benodigde informatie voor het uitvoeren van onderhoudstaken voor een afzonderlijke locatie. De bovenste sectie omvat locatiegegevens, een kaart, de datum van het laatste rapport en de teller voor het aantal assets.

Archive Site: Klik op deze knop om een locatie die niet actief is te archiveren. De locatie wordt in de DT Connect-app verborgen, waardoor technici er geen taken kunnen uitvoeren.

Edit Details: Klik om de klant- en adresgegevens te bewerken.

Hieronder bevat het tabblad Job Reports een historisch dossier van alle voltooide taken. Klik op 'View' om naar een rapport te navigeren.

Transfer Assets: Verplaats assets van een oud rapport naar de Site Asset List.

### Figuur 10

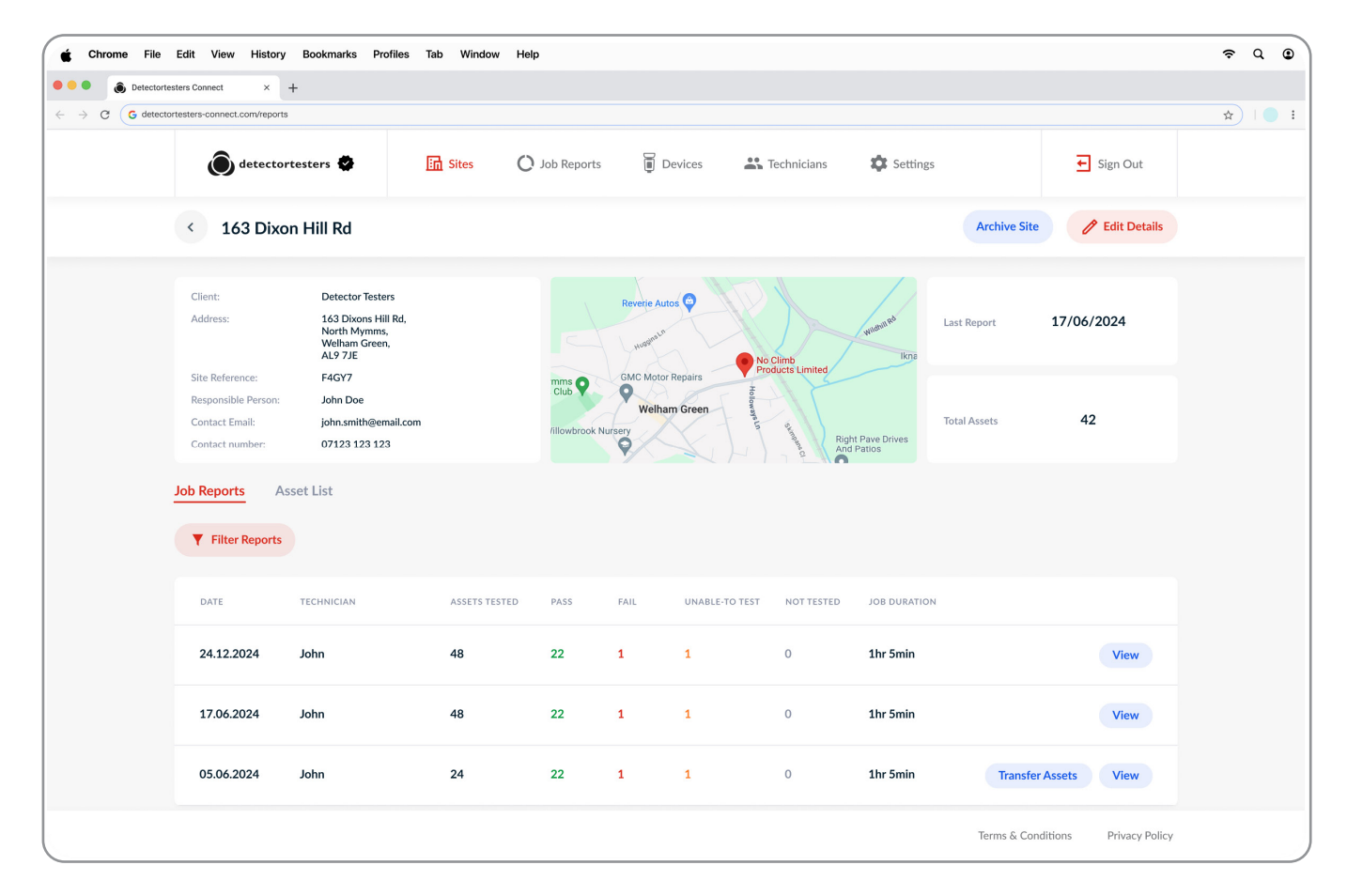

#### **OPMERKING:**

Na archivering kunt u niet langer rapporten invoeren, assets toevoegen of locatiegegevens bewerken.

Gearchiveerde locaties kunnen worden hersteld indien gebruikers door willen gaan met testen.

#### 5.2.2 Assets overdragen

Rapporten die zijn voltooid vóór de locatie-update, bevatten de optie 'Transfer Assets'. Met deze functie kunnen gebruikers opslagen assets van het rapport naar de lijst Locatie-assets overdragen voor toekomstige testen.

Klik op 'Transfer Assets' om een pop-upvenster te openen.

Om assets over te dragen, moeten ze zijn gekoppeld aan een asset van een brandmeldcentrale.

Kies een van de volgende opties:

- 1. Selecteer een bestaande brandmeldcentrale uit de lijst met locatie-assets.
- 2. Maak een nieuwe asset voor een brandmeldcentrale aan door het type meldcentrale te selecteren en een locatie in te voeren.

Nadat u een geldige optie heeft geselecteerd, klikt u op 'Transfer Assets' om het proces te voltooien.

#### **BELANGRIJK:**

Zorg dat assets naar hetzelfde type meldcentrale worden overgedragen als die uit het oorspronkelijke rapport om toekomstige problemen bij het testen te voorkomen.

| Chrome File                              | Edit View History                                                           | Bookmarks Profiles T                                       | ab Window                               | Help                                           |                  |                                                    |     |             |              | ଚ ୦ ଜ                  | ) Mon Jun 17 9:41 AM |
|------------------------------------------|-----------------------------------------------------------------------------|------------------------------------------------------------|-----------------------------------------|------------------------------------------------|------------------|----------------------------------------------------|-----|-------------|--------------|------------------------|----------------------|
| $\leftrightarrow \rightarrow C$ G detect | tortesters-connect.com/reports                                              |                                                            |                                         |                                                |                  |                                                    |     |             |              |                        | ☆   ● :              |
|                                          | detectortesters 🗳 🔚 S                                                       |                                                            |                                         | tes 🔿 Job Reports 🥫 Devices 🚓 Technicians 🎄 Se |                  |                                                    |     | Setting:    | 5            | Sign Out               |                      |
|                                          | < 163 Dixo                                                                  | n Hill Rd                                                  |                                         |                                                | - <u></u>        | F                                                  |     |             | Archive Site | C Edit Details         |                      |
|                                          | Client:<br>Address:                                                         | Trans                                                      | Transfer<br>fer assets from yo<br>conne | Assets t<br>ur report by selected to, or crea  | ecting an existe | Asset List<br>sting panel the assets a<br>b below. | are | Last Report | 17/06/2024   |                        |                      |
|                                          | Site Reference:<br>Responsible Person:<br>Contact Email:<br>Contact number: | F4GY7<br>John Doe<br>john.smith@email.com<br>07123 123 123 | Sel                                     | sting Site Panel                               | Panel            | fire papel or                                      | v   | •           | Total Assets | 42                     |                      |
|                                          | Job Reports As                                                              | sset List                                                  | Adu                                     | dressable Panel                                | i create a new   | nie paneras                                        | ~   |             |              |                        |                      |
|                                          | DATE                                                                        | TECHNICIAN                                                 | Red                                     | ception Entrance                               |                  |                                                    |     | RATIO       | ٧            |                        |                      |
|                                          | 24.12.2024                                                                  | Murtaza                                                    |                                         |                                                | Transfer         | Assets                                             |     | nin         |              | View                   |                      |
|                                          | 17.06.2024                                                                  | Murtaza                                                    |                                         |                                                |                  |                                                    |     | .nin        |              | View                   |                      |
|                                          | 05.06.2024                                                                  | Murtaza                                                    | 24                                      | 22                                             | 1                | 1                                                  | 0   | 1hr 5min    | Transfer     | Assets View            |                      |
|                                          |                                                                             |                                                            |                                         |                                                |                  |                                                    |     |             | Terms & Con  | ditions Privacy Policy |                      |

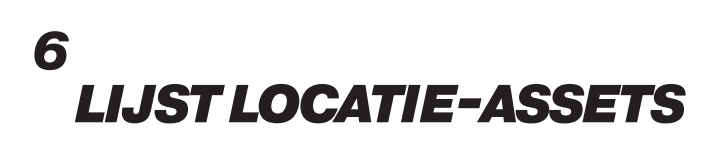

#### 6.1 Lijst Locatie-assets

Het tabblad met de lijst met locatie-assets is een permanent dossier met assets die op de locatie zijn geregistreerd en in de cloud worden onderhouden.

Door een uitgebreide lijst met assets op te stellen, kunnen technici bij aankomst op locatie eerder geteste assets bekijken en assets selecteren die opnieuw getest moeten worden. Zo wordt de testtijd uiteindelijk verkort en wordt de volledigheid van het testen verbeterd.

Elke rij met assets geeft belangrijke informatie weer, waaronder ID, type asset, locatie, zone, lus, adres en datum laatst getest.

Klik op 'Edit' om gegevens van assets te bewerken of klik op het prullenbakpictogram om een asset te verwijderen.

Assets uploaden: Gebruik het CSV-sjabloon om assets in bulk te uploaden.

Assets aanmaken: Voer assets afzonderlijk in de Web Portal in om de workflows van technici te stroomlijnen.

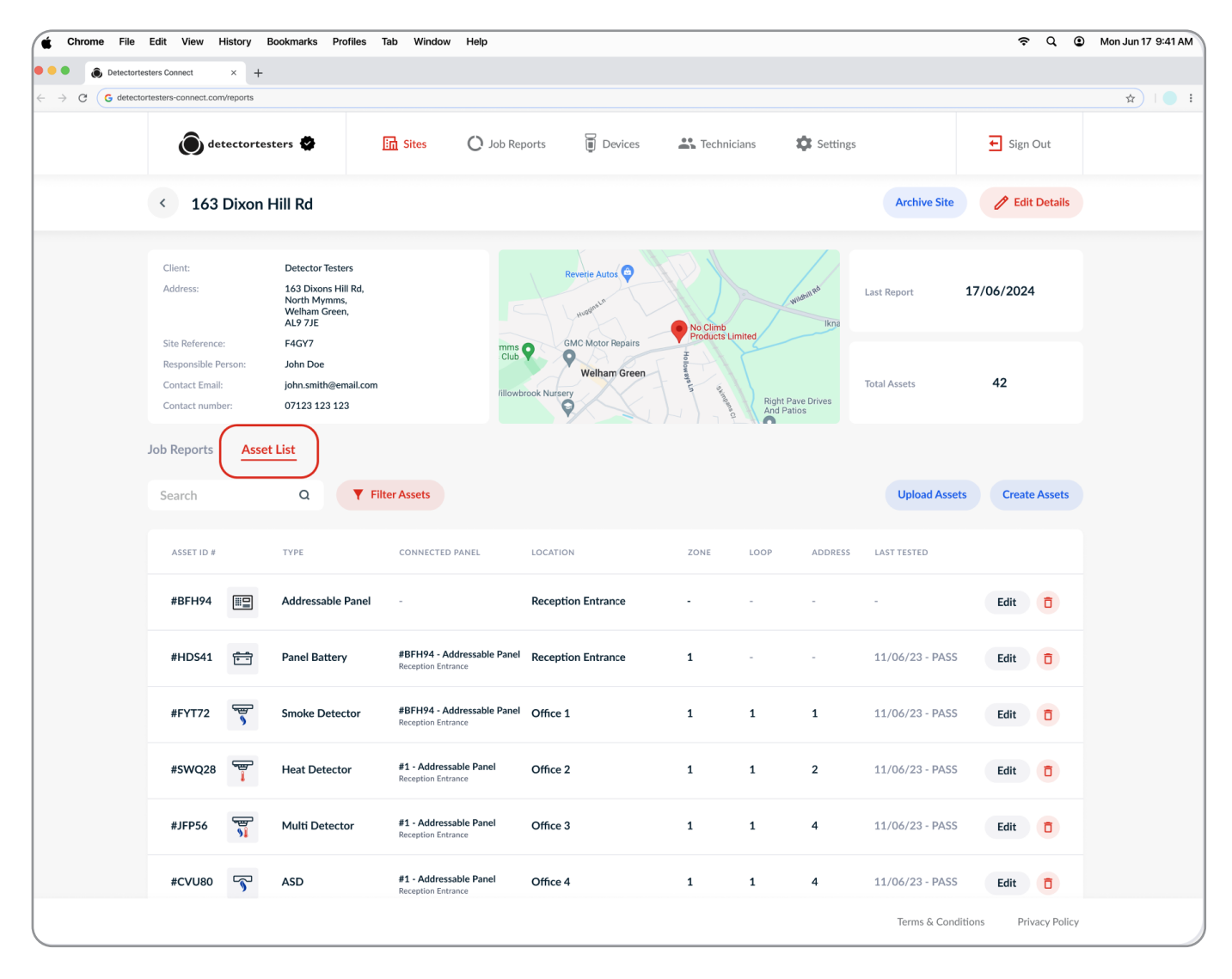

### 6.2 Assets verwijderen

Om een asset te verwijderen, klikt u op het prullenbakpictogram aan de rechterzijde van de rij assets. Er verschijnt een pop-upvenster met de bevestiging.

Klik op 'Yes, Delete' om een asset uit de lijst met locatie-assets te verwijderen.

Als u een asset van een meldcentrale verwijdert, worden alle verbonden assets verwijderd. U raakt alle historische testgegevens die bij deze assets horen kwijt.

#### WAARSCHUWING:

Het verwijderen van assets kan niet ongedaan worden gemaakt.

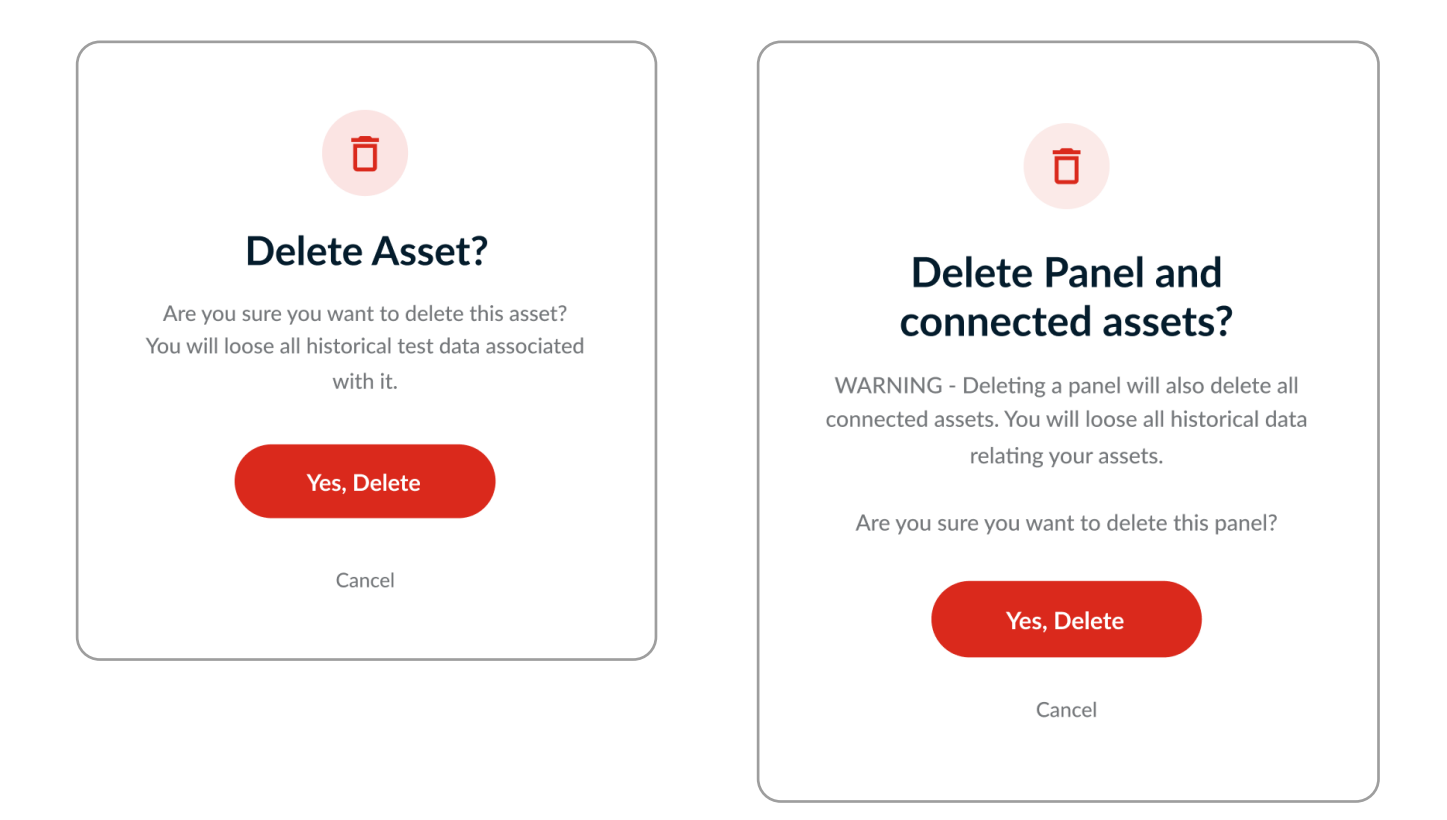

#### 6.3 Assets aanmaken

Klik op 'Create Assets' om een nieuwe pagina te openen waar u afzonderlijk assetgegevens kunt invoeren met de daarvoor bedoelde invoervelden.

Na het invoeren van de benodigde gegevens klikt u op de plusknop (+) om de asset aan te maken.

Om een asset te verwijderen, klikt u op elk gewenst moment op het prullenbakpictogram.

- ✓ U kunt meerdere brandmeldcentrales en verbonden assets toevoegen.
- Verbonden brandmeldcentrales (bijv. melders of meldpunten) moeten aan een asset van een meldcentrale worden gekoppeld.
- Z De velden Location of Loop & Addresss zijn verplichte velden voor assets van adresseerbare brandmeldcentrales.
- V Het veld Location is vereist voor alle assets die bij een meldcentrale horen en assets die bij conventionele meldcentrales horen.
- V Houd de locatiebeschrijvingen beknopt (idealiter twee tot drie woorden) zodat ze eenvoudig kunnen worden herkend.

| Chrome File                            | Edit View          | History Bookmarks Profile | s Tab Window Help                                   |                      |                      |          |               | <u></u>              | Mon Jun 17 9:41 AM |
|----------------------------------------|--------------------|---------------------------|-----------------------------------------------------|----------------------|----------------------|----------|---------------|----------------------|--------------------|
| Ottectortes                            | sters Connect      | × +                       |                                                     |                      |                      |          |               |                      |                    |
| $\leftarrow \rightarrow C $ G detector | rtesters-connect.c | om/reports                |                                                     |                      |                      |          |               |                      | ☆   ● :            |
|                                        | Ô                  | letectortesters 😨         | Sites 🚺 Job Repo                                    | orts 🔋 Devices       | <b>2</b> Technicians | Settings |               | ← Sign Out           |                    |
|                                        | < Cre              | eate Assets               |                                                     |                      |                      |          | 14 Asse       | ets Created Finish   |                    |
|                                        |                    | ASSET TYPE*               | CONNECTED FIRE PANEL*                               | LOCATION             | LOOP                 | ADDRESS  | ZONE          |                      |                    |
|                                        |                    | Select Asset Type 🗸 🗸     | Select Fire Panel                                   | Enter Asset Location |                      | -        | -             | •                    |                    |
|                                        |                    | Addressable Panel         |                                                     | Reception Entrance   | -                    | -        | -             | Ē                    |                    |
|                                        | ÷                  | Panel Battery             | <b>#1 - Addressable Panel</b><br>Reception Entrance | Reception Entrance   | -                    |          | 1             |                      |                    |
|                                        | <u>م</u>           | Smoke Detector            | <b>#1 - Addressable Panel</b><br>Reception Entrance | Office 1             | 1                    | 1        | 1             | 団                    |                    |
|                                        | -<br>-             | Heat Detector             | <b>#1 - Addressable Panel</b><br>Reception Entrance | Office 2             | 1                    | 2        | 1             |                      |                    |
|                                        | ی<br>۱             | Multi Detector            | <b>#1 - Addressable Panel</b><br>Reception Entrance | Office 3             | 1                    | 3        | 1             | Ē                    |                    |
|                                        | 5                  | ASD                       | <b>#1 - Addressable Panel</b><br>Reception Entrance | Office 4             | 1                    | 4        | 1             | Ū                    |                    |
|                                        | <u>\$</u>          | Flush Detector            | <b>#1 - Addressable Panel</b><br>Reception Entrance | Office 5             | 1                    | 5        | 1             |                      |                    |
|                                        | <b>№</b> •         | Flame Detector            | <b>#1 - Addressable Panel</b><br>Reception Entrance | Office 6             | 1                    | 6        | 1             |                      |                    |
|                                        | ₽•1                | Beam Detector             | #1 - Addressable Panel<br>Reception Entrance        | Office 7             | 1                    | 7        | 1             | Ē                    |                    |
|                                        |                    |                           |                                                     |                      |                      |          | Terms & Condi | tions Privacy Policy |                    |

### 6.4 CSV-assets uploaden

Door CSV-assets te uploaden kunnen gebruikers lijsten assets in bulk importeren uit andere software of spreadsheets. Deze functie stelt gebruikers in staat om assetgegevens efficiënt te importeren en zonder vertraging met het testen te beginnen.

Download eenvoudigweg het CSV-sjabloon en voer uw assetgegevens in de hiervoor bedoelde kolommen in. (figuur 16)

- 1. Klik op 'Upload Assets' in het tabblad Assets List om het menu Select Fire Panel te openen. (figuur 15)
- 2. Selecteer een bestaande brandmeldcentrale waarnaar u assets wilt uploaden.
- 3. Selecteer 'Create New Panel' om assets naar een nieuwe meldcentrale te uploaden.
- 4. Selecteer 'Select Panel' om verder te gaan.
- 5. Download het CSV-sjabloon, vul de assetgegevens in, keer terug naar de pagina CSV Upload en klik op 'Upload Asset CSV File'.

Raadpleeg de handleiding voor CSV-sjablonen voor aanvullende hulp en probleemoplossing als het uploaden van uw bestand niet lukt.

#### Figuur 15

| Select a Fire Panel                                                                     | ×           |
|-----------------------------------------------------------------------------------------|-------------|
| Upload site assets and connect then panel using our CSV template.                       | n to a fire |
| For more information on uploading y<br>assets, follow our <mark>CSV Template Gui</mark> | /our<br>de  |
| Select a Fire Panel to upload as                                                        | sets        |
| Existing Fire Panel                                                                     |             |
| Select Existing Panel                                                                   | ~           |
| Create New Fire Panel +                                                                 |             |
|                                                                                         |             |

| File | Home      | Insert   | Share              | Page Layo  | out Form | nula |
|------|-----------|----------|--------------------|------------|----------|------|
| A1   |           | V XX     | / f <sub>x</sub> / | Asset Type |          |      |
|      | A         | В        | С                  | D          | E        |      |
| 1 A  | sset Type | Location | Loop               | Address    | Zone     |      |
| 2    |           |          |                    |            |          |      |
| 3    |           |          |                    |            |          |      |
| 4    |           |          |                    |            |          |      |
| 5    |           |          |                    |            |          |      |
| 6    |           |          |                    |            |          |      |
| 7    |           |          |                    |            |          |      |
| 8    |           |          |                    |            |          |      |
| 9    |           |          |                    |            |          |      |
| 10   |           |          |                    |            |          |      |
| 11   |           |          |                    |            |          |      |
| 12   |           |          |                    |            |          |      |
| 13   |           |          |                    |            |          |      |
| 14   |           |          |                    |            |          |      |
| 15   |           |          |                    |            |          |      |
| 16   |           |          |                    |            |          |      |
| 17   |           |          |                    |            |          |      |
| 18   |           |          |                    |            |          |      |
| 19   |           |          |                    |            |          |      |

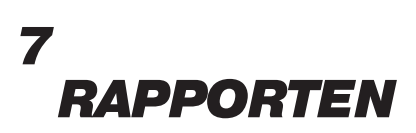

### 7.1 Overzicht taakrapporten

Het tabblad Taakrapporten biedt een overzicht van alle voltooide taken in de DT Connect-app. Elke rij geeft belangrijke taakgegevens weer, waaronder adres van locatie, datum, klant, technicus, taakduur en gebruikt apparaat.

Klik op 'Weergeven' om het gedetailleerde taakrapport te openen (figuur 17).

U kunt rapporten vinden door de zoekbalk te gebruiken of te filteren op klant, datum of technicus.

| 🔹 Chrome File                                       | Edit View History Bookmarks Profi                        | les Tab Wind | low Help         |            |               |        |          |                 | ବ Q ©                 | Mon Jun 17 9:41 AM |
|-----------------------------------------------------|----------------------------------------------------------|--------------|------------------|------------|---------------|--------|----------|-----------------|-----------------------|--------------------|
| Ottectortes                                         | ters Connect × +                                         |              |                  |            |               |        |          |                 |                       |                    |
| $\leftrightarrow \rightarrow \mathbf{C}$ G detector | testers-connect.com/reports                              |              |                  |            |               |        |          |                 |                       | \$ I I I           |
|                                                     | detectortesters 🕏                                        | 🔝 Sites      | O Job Reports    | Devices    | 👫 Technicians | s      | Settings |                 | ← Sign Out            |                    |
|                                                     | Reports                                                  |              |                  |            |               |        | Search   | ۹               | <b>Filter Reports</b> |                    |
|                                                     | SITE ADDRESS                                             | DATE         | CLIENT           | TECHNICIAN | JOB DURATION  | DEVICE |          |                 |                       |                    |
|                                                     | 163 Dixons Hill Rd<br>North Mymms, Welham Green, AL9 7JE | 17.06.2024   | Detectortesters  | Murtaza    | 1hr 5min      | XTR2   |          |                 | View                  |                    |
|                                                     | Ken Brown Motors<br>Shephall Way, Stevenage SG2 9RW      | 03.02.2024   | Ken Brown Motors | Murtaza    | 1hr 23min     | XTR2   |          |                 | View                  |                    |
|                                                     |                                                          |              |                  |            |               |        |          |                 |                       |                    |
|                                                     |                                                          |              |                  |            |               |        |          |                 |                       |                    |
|                                                     |                                                          |              |                  |            |               |        |          |                 |                       |                    |
|                                                     |                                                          |              |                  |            |               |        |          |                 |                       |                    |
|                                                     |                                                          |              |                  |            |               |        |          |                 |                       |                    |
|                                                     |                                                          |              |                  |            |               |        |          |                 |                       |                    |
|                                                     |                                                          |              |                  |            |               |        |          |                 |                       |                    |
|                                                     |                                                          |              |                  |            |               |        | Terr     | ms & Conditions | 5 Privacy Policy      |                    |

### 7.2 Pagina taakrapporten

Elk taakrapport bevat een gedetailleerd overzicht van alle testactiviteiten die tijdens de taak zijn uitgevoerd.

Het testlogbestand (links) geeft alle vastgelegde tests in chronologische volgorde weer.

Het taakoverzicht (rechts) geeft een overzicht van de geteste assets, door XTR2 vastgelegde tests en het totaalaantal assets van de locatie.

Hieronder vindt u een tabel met typen assets en de bijbehorende resultaten, evenals een bewerkbaar veld voor taakaantekeningen en een sectie voor handtekeningen.

- Rapport weergeven: Open het pdf-rapport voor deze taak.
- Rapport delen: E-mail het pdf-rapport naar ontvangers.
- CSV downloaden: Exporteer een CSV-bestand met testresultaten.
- Rapport verwijderen: Verwijder dit rapport permanent. Deze actie kan niet ongedaan gemaakt worden.

Voorbeeld van taakaantekening: Brandalarmsysteem is geïnspecteerd, getest en er is onderhoud aan uitgevoerd in overeenstemming met BS5839 deel 1 2017...

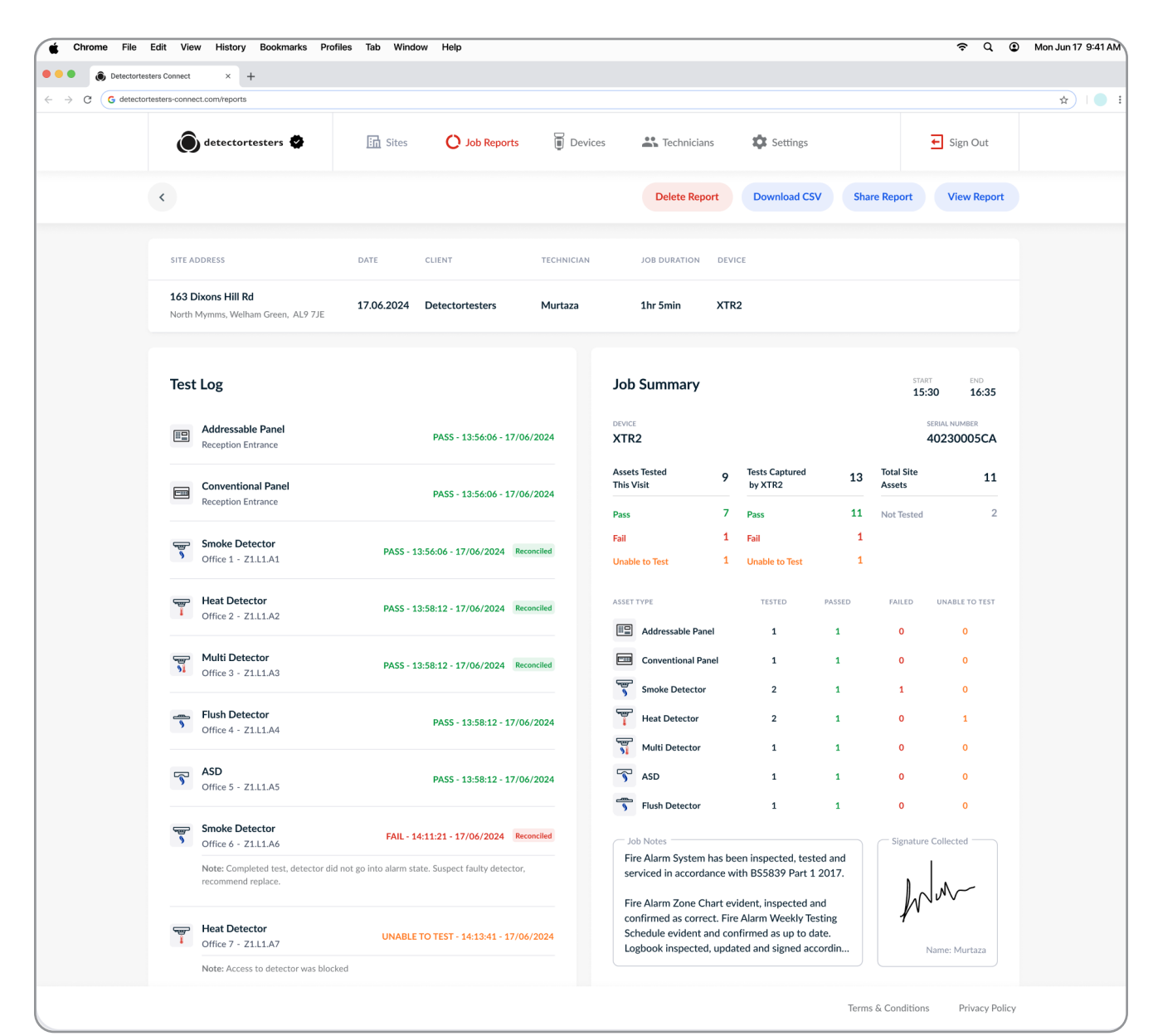

### 7.2.1 Pdf-rapport

Het pdf-taakrapport is een professioneel document waarin uw verrichte werkzaamheden voor de klant worden samengevat.

Het is onderverdeeld in drie secties:

#### 7.2.2 Taakoverzicht

De pagina Taakoverzicht bevat locatiegegevens, een overzicht van geteste assets en het aantal geregistreerde tests.

Hieronder vindt u een gedetailleerd overzicht van typen assets en de bijbehorende resultaten. Dit biedt de klant een eenvoudig te begrijpen overzicht van de taak, waaronder aantekeningen en een handtekening.

#### Figuur 19

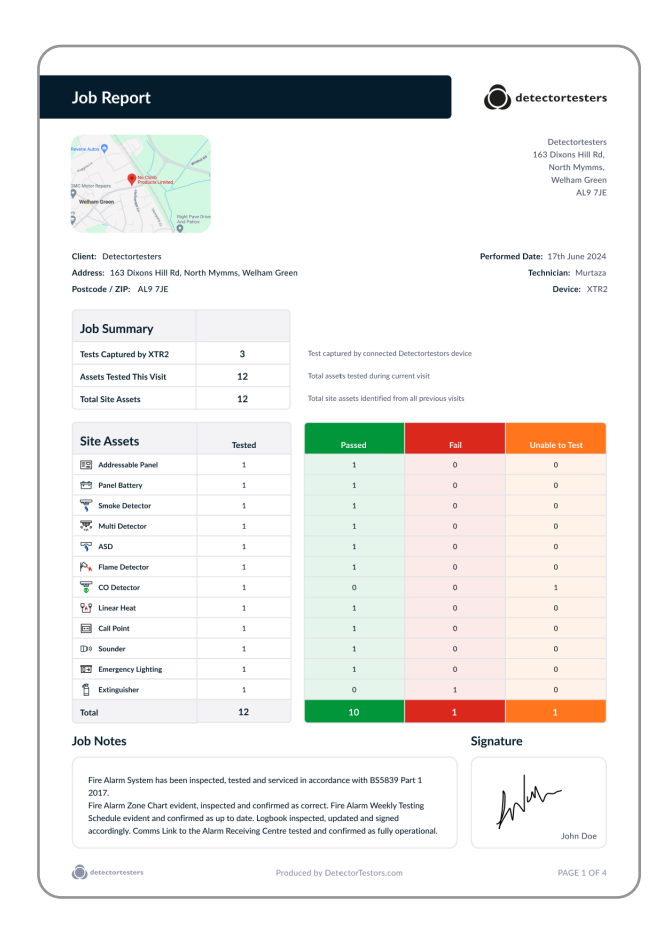

#### **OPMERKING:**

Rijen assets en resultaten zijn alleen zichtbaar als dat type asset of resultaat is vastgelegd.

### 7.2.3 Assets getest bij dit bezoek

De pagina Assets getest bij dit bezoek toont een volledig overzicht van elke geteste asset en de bijbehorende testresultaten, waaronder de datum en tijdsaanduiding.

De resultaten Mislukt en Er kan geen test worden uitgevoerd worden bovenaan weergegeven om de klant op de hoogte te stellen.

Assets die tijdens de taak zijn afgestemd op het gebeurtenislogbestand van de brandmeldcentrale worden met een vinkje gemarkeerd in de kolom Brandmeldcentrale afgestemd (figuur 20).

#### Figuur 20

| panel re     | conciliation                           |                    |                                                                                                    |                     |
|--------------|----------------------------------------|--------------------|----------------------------------------------------------------------------------------------------|---------------------|
|              | Asset Details<br>(Zone, Loop, Address) | Location           | Result                                                                                                    | Panel<br>Reconcileo |
| â            | Extinguisher<br>Z1                     | Office 1           | PASS - 12:54:06 - 17/06/24 - MANUAL RESULT<br>Note: Completed test, detector did not go into alarm state. Suspect faulty detector,<br>recommend replace. |                     |
| ee<br>€      | CO Detector<br>Z1L1A1                  | Office 1           | PASS - 13:56:06 - 17/06/24 - MANUAL RESULT<br>Note: Access to detector was blocked                                                                       |                     |
| # <b>D</b>   | Addressable Panel<br>Z1                | Reception Entrance | PASS - 13:56:06 - 17/06/24 - MANUAL RESULT                                                                                                    |                     |
| ÷            | Panel Battery<br>Z1                    | Reception Entrance | PASS - 13:56:06 - 17/06/24 - MANUAL RESULT                                                                                                    | 8                   |
| <del>ا</del> | Smoke Detector<br>Z1.L1.A1             | Office 1           | PASS - 13:56:06 - 17/06/24 - XTR2 RESULT                                                                                                    |                     |
|              | Multi Detector<br>Z1L1.A1              | Office 1           | PASS - 13:56:06 - 17/06/24 - XTR2 RESULT                                                                                                    |                     |
| 5            | ASD<br>Z1L1.A1                         | Office 1           | PASS - 13:56:06 - 17/06/24 - XTR2 RESULT                                                                                                    |                     |
| р.,          | Flame Detector<br>Z1L1.A1              | Office 1           | PASS - 13:56:06 - 17/06/24 - MANUAL RESULT                                                                                                    |                     |
| •            | Linear Heat<br>Z1L1A1                  | Office 1           | PASS - 13:56:06 - 17/06/24 - MANUAL RESULT                                                                                                    |                     |
| •            | Call Point<br>Z1.L1.A1                 | Office 1           | PASS - 13:56:06 - 17/06/24 - MANUAL RESULT                                                                                                    |                     |
| D)           | Sounder<br>Z1L1A1                      | Office 1           | PASS - 13:56:06 - 17/06/24 - MANUAL RESULT                                                                                                    |                     |
| Də           | Emergency Lighting<br>Z1               | Office 1           | PASS - 13:56:06 - 17/06/24 - MANUAL RESULT                                                                                                    | =                   |
|              |                                        |                    |                                                                                                    |                     |

#### **OPMERKING:**

Als u tijdens de taak geen assets test, wordt deze pagina verborgen.

## 7.2.4 Tests vastgelegd door XTR2

De laatste pagina bevat het XTR2-testlogbestand, waarin u een chronologisch dossier van door de XTR2 vastgelegde tests kunt vinden.

Deze pagina dient als een aanvullende laag bewijs en conformiteit, die klanten het vertrouwen geven dat hun assets juist zijn getest.

Elke rij geeft het door de XTR2 gebruikte testtype weer, de overeenkomende assetgegevens (indien ingevoerd) en het door het apparaat vastgelegde resultaat.

| Test     |                              |                                        |                                           |                                                   |                     |
|----------|------------------------------|----------------------------------------|-------------------------------------------|---------------------------------------------------|---------------------|
|          | s Captured                   | By XTR2                                |                                           |                                                   |                     |
| Below is | a list of tests logged by th | he engineers connected Det             | ectortesters device. This list provides o | compliant testing evidence of detectors connected | to a fire panel.    |
|          | Test Type                    | Asset Details<br>(Zone, Loop, Address) | Location                                  | Result                                            | Panel<br>Reconciled |
| 9        | Smoke Test                   | Smoke Detector<br>Z1.L1.A1             | Office 1                                  | PASS - 13:56:06 - 17/06/24                        |                     |
| <b>%</b> | Combined Test                | Smoke Detector<br>Z1L1.A1              | Office 1                                  | PASS - 13:56:06 - 17/06/24                        |                     |
| ©        | Delayed-Start Test           | ASD<br>Z1L1.A1                         | Office 1                                  | PASS - 13:56:06 - 17/06/24                        |                     |
|          |                              |                                        |                                           |                                                   |                     |
|          |                              |                                        |                                           |                                                   |                     |
|          |                              |                                        |                                           |                                                   |                     |
|          |                              |                                        |                                           |                                                   |                     |
|          |                              |                                        |                                           |                                                   |                     |
|          |                              |                                        |                                           |                                                   |                     |
|          |                              |                                        |                                           |                                                   |                     |
|          |                              |                                        |                                           |                                                   |                     |
|          |                              |                                        |                                           |                                                   |                     |
|          |                              |                                        |                                           |                                                   |                     |
|          |                              |                                        |                                           |                                                   |                     |
|          |                              |                                        |                                           |                                                   |                     |
|          |                              |                                        |                                           |                                                   |                     |
|          |                              |                                        |                                           |                                                   |                     |
|          |                              |                                        |                                           |                                                   |                     |
|          |                              |                                        |                                           |                                                   |                     |
|          |                              |                                        |                                           |                                                   |                     |
|          |                              |                                        |                                           |                                                   |                     |
|          |                              |                                        |                                           |                                                   |                     |
|          |                              |                                        |                                           |                                                   |                     |
|          |                              |                                        |                                           |                                                   |                     |
|          |                              |                                        |                                           |                                                   |                     |
|          |                              |                                        |                                           |                                                   |                     |
|          |                              |                                        |                                           |                                                   |                     |
|          |                              |                                        |                                           |                                                   |                     |

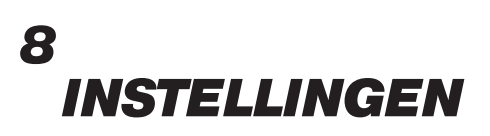

#### 8.1 Instellingen

Met het menu Instellingen kunnen gebruikers verschillende gegevens en voorkeuren weergeven en beheren, waaronder:

- Bedrijfscode
- Bedrijfslogo
- Bedrijfsinformatie
- Taakaanpassing
- Profielgegevens
- Wachtwoord wijzigen
- Contact opnemen met ondersteuning

#### Figuur 22

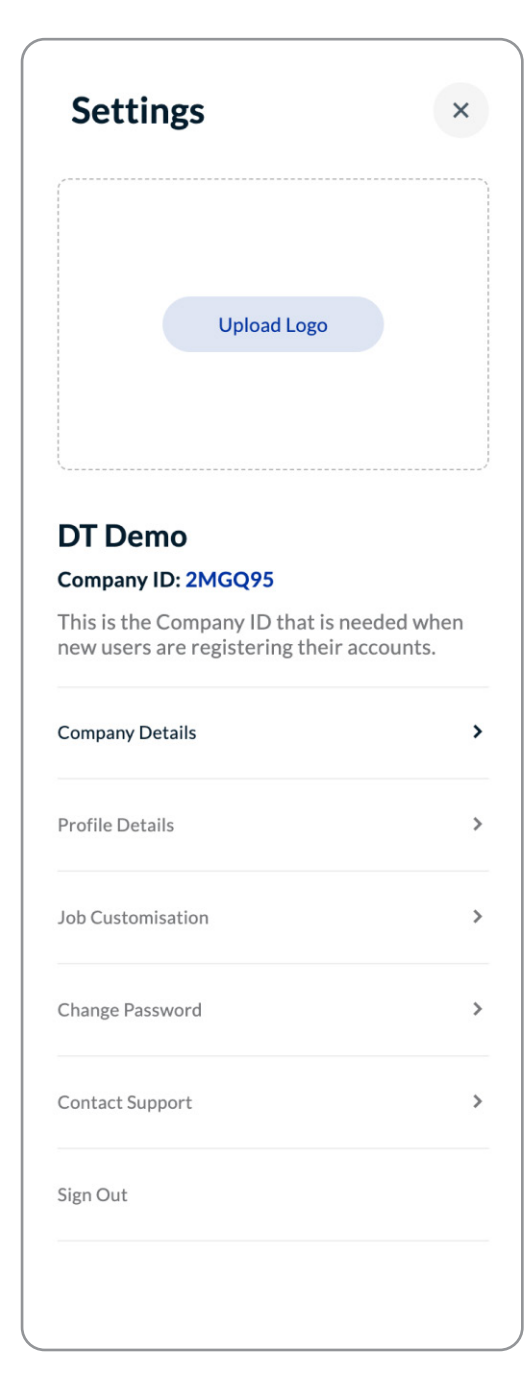

#### 8.2 Bedrijfslogo uploaden

Om een bedrijfslogo te uploaden, klikt u op 'Upload Logo'. Selecteer vervolgens uw logo uit de bestandsbrowser.

Dit logo verschijnt in de Web Portal en op de voorkant van elk pdf-taakrapport.

Klik op het prullenbakpictogram om uw bedrijfslogo te verwijderen.

#### 8.3 Bedrijfs-ID

Uw bedrijfs-ID is een uniek identificatiemiddel dat technici gebruiken om zich via de DT Connect-app bij uw bedrijf aan te melden.

Nadat ze zich hebben aangemeld, kunnen technici tests uitvoeren en rapporten genereren voor locaties die in uw bedrijfsaccount zijn opgeslagen.

### 8.4 Bedrijfsinformatie

Met de sectie 'Company Details' kunnen gebruikers bedrijfsinformatie bewerken, waaronder de naam, postcode, het adres en land van het bedrijf.

### 8.5 Profielgegevens

Met de sectie 'Profile Details' kunnen gebruikers informatie over hun profiel bewerken, waaronder het e-mailadres en land.

### 8.6 Taakaanpassing

U kunt de functie 'Loop & Address Required' activeren.

Bij activering moeten technici in de DT Connect-app lus- en adresgegevens invullen bij het aanmaken van een asset die aan een adresseerbare brandmeldcentrale is gekoppeld.

Zo worden alle assets juist geïdentificeerd met behulp van de velden Lus en Adres.

### 8.7 Wachtwoord wijzigen

Om uw wachtwoord te wijzigen, klikt u op 'Change Password', voert u uw huidige wachtwoord in gevolgd door uw nieuwe wachtwoord, en klikt u vervolgens op 'Save Changes'.

# DT CONNECT

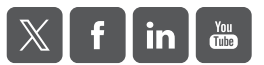

Aangezien wij voortdurend verbeteringen doorvoeren, kunnen de productdetails die in deze publicatie worden beschreven, zonder voorafgaande kennisgeving worden gewijzigd. Alle hierin verstrekte informatie wordt correct geacht op het moment van publicatie. Al het mogelijke is eraan gedaan om de correctheid van de ter goeder trouw verschafte informatie te waarborgen. Desalniettemin voorziet de inhoud op geen enkele manier in welke toezegging of garantie dan ook, zij het expliciet of impliciet, noch vormt het een basis voor enige rechtsverhouding tussen de betrokken partijen, of enige aanvulling of vervanging hiervan, zoals van toepassing kan zijn op koopcontracten.